## 如何設置星展銀行-Financio的銀行對帳

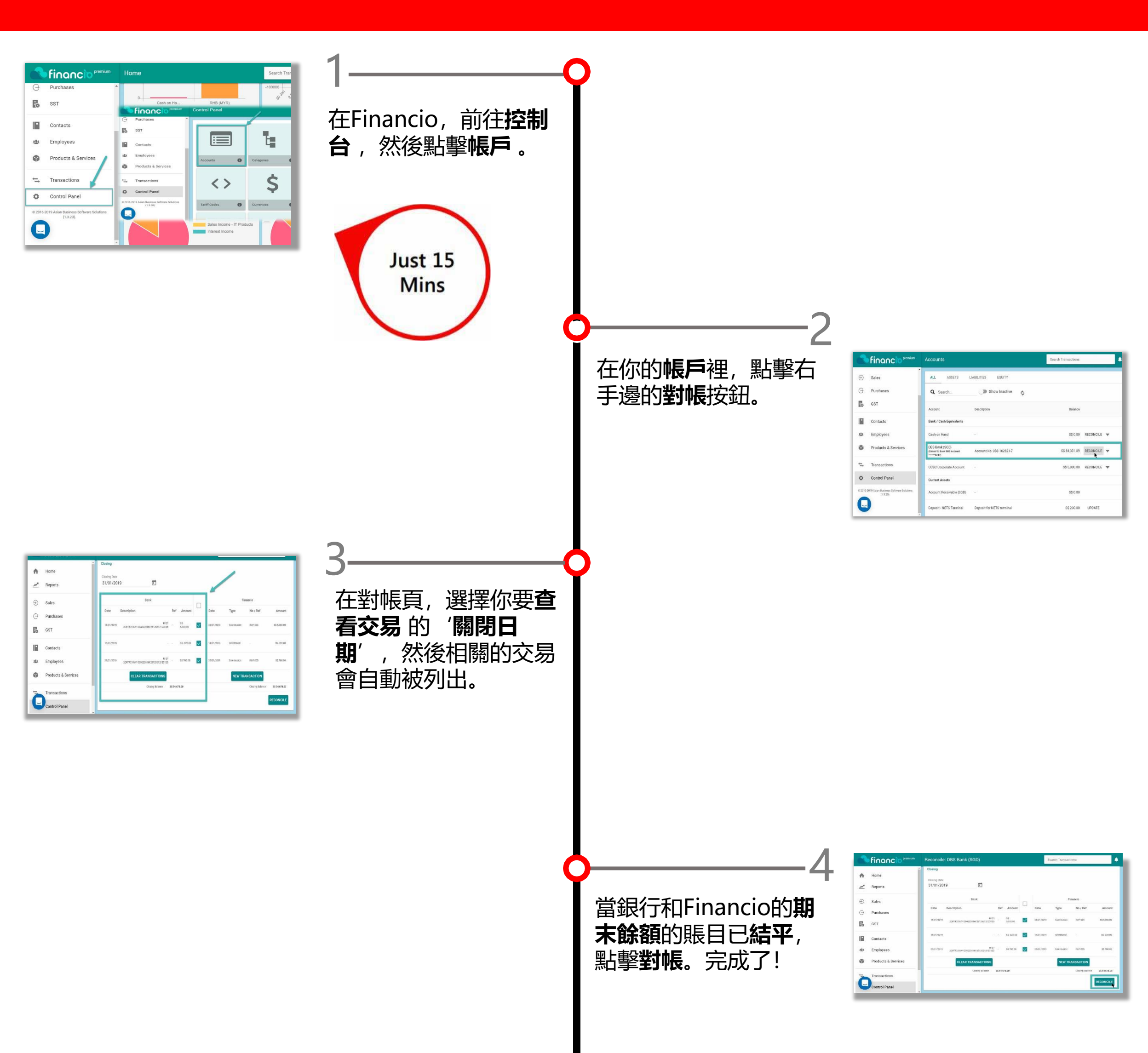

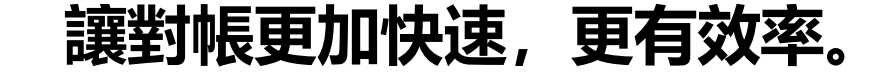

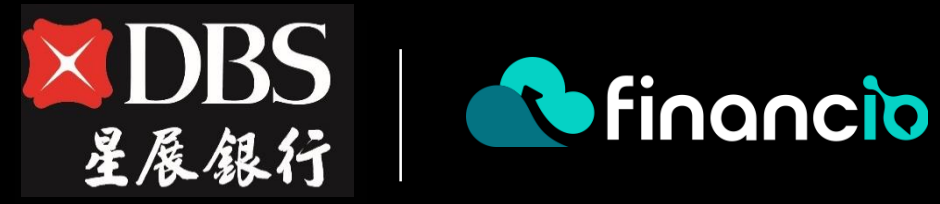

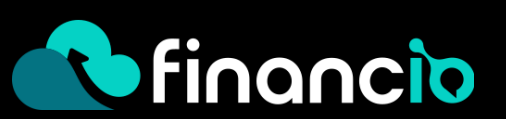